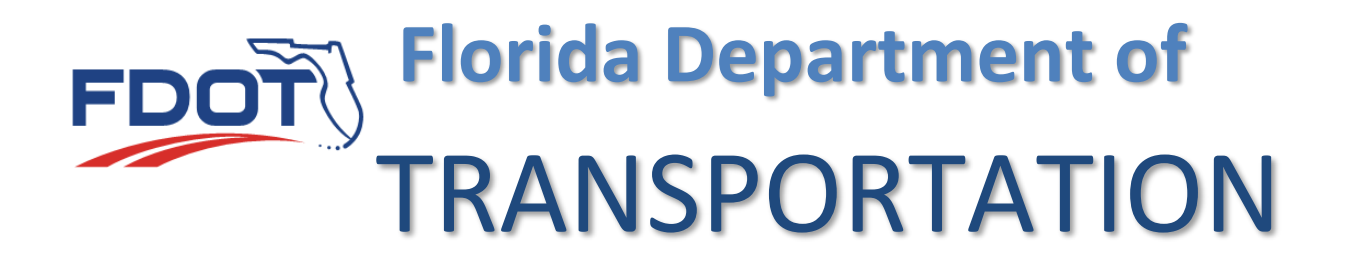

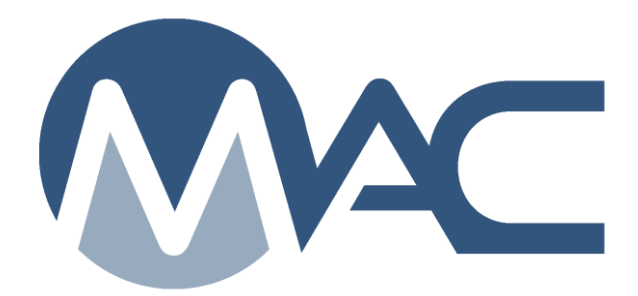

# MC Review/MAR for District Construction Engineers (DCEs)

December 16, 2024

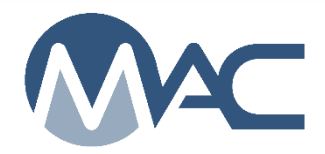

# Contents

| Chap | ter 1 – Searching for an MC Review                                       | 3  |
|------|--------------------------------------------------------------------------|----|
| Chap | ter 2 – Designating a MAR Recommendation                                 | 6  |
| Α.   | Designating a MAR Recommendation from the MC Review Findings List        | 6  |
| В.   | Designating a MAR Recommendation from the Finding Detail                 | 8  |
| C.   | Designating a MAR Recommendation from Pending Recommendation/Resolutions | 9  |
| Chap | ter 3 – Designating a MAR Resolution                                     | 11 |
| Α.   | Designating a MAR Resolution from the MC Review Findings List            | 11 |
| В    | Designating a MAR Resolution from the Finding Detail                     | 12 |
| C.   | Making a Resolution from the Pending Recommendation/Resolutions          | 13 |
| Chap | ter 4 – Asphalt Pavement Surface Deficiencies                            | 15 |
| A.   | Designating a MAR Recommendation from the MC Review Findings List        | 15 |
| В.   | Designating a MAR Recommendation from the Finding Detail                 | 16 |
| C.   | Designating a MAR Recommendation from Pending Recommendation/Resolutions | 18 |

## **Chapter 1 – Searching for an MC Review**

**NOTE**: The DCE role is a system role for the District Construction Engineer Material Acceptance Resolution (MAR) functions. If you have company roles and system roles, you will see the Select Company Role dialog box when you log into MAC.

| Please select which company you will be using today: |
|------------------------------------------------------|
| # ABC Road Company, Inc.                             |
| + District 4 and 6 Materials Office                  |
| + No Company (I'll use my System Roles)              |

1. Select the "No Company (I'll use my System Roles) option.

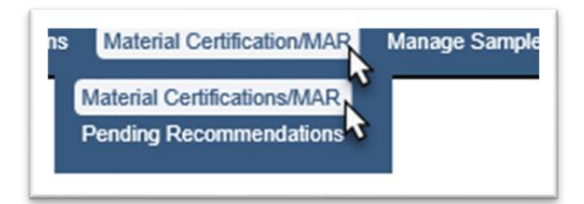

- 2. Select the Materials Certifications/MAR menu option.
- 3. Select the Materials Certifications/MAR submenu option.

| Initiate Material Certification/MAR | Search        | My Material Certification/MARs               |
|-------------------------------------|---------------|----------------------------------------------|
| No Material Certification/MAR Sele  | cted          |                                              |
| No Material Certification/MAR ha    | s been select | ted. Please select one from the Search List. |

4. Select the Search option.

#### A Search sub screen appears.

| District 4 V                  | ntract<br>Type Contract Number/Description |   |                                                                      |              |
|-------------------------------|--------------------------------------------|---|----------------------------------------------------------------------|--------------|
| Finding Status                | Recommendation                             | ~ | Resolution Complete Removal of Material Leave in Place Partial Remov | Final Review |
| PMCL Letter                   | ~                                          |   |                                                                      |              |
| Currently selected criteria v | vill yield 9 results                       |   |                                                                      |              |
|                               |                                            |   |                                                                      |              |

Use the filter options to narrow the search down.

- 5. Enter the managing district.
- 6. If you know the contract id, enter it to narrow the search down to one entry.
- 7. Select the search option to generate the search.

The search results appears at the bottom of the search subscreen.

|   | Project        | Contract                                                       | District   |   |
|---|----------------|----------------------------------------------------------------|------------|---|
| 1 | 227775-1-56-01 | E4N82: DESIGN-BUILD CONTRACTS [COMMUNITY ASPHALT CORP.]        | District 4 | ( |
| 2 | 229812-3-52-01 | T4222: CRS CONTRACTS [PAVEX CORPORATION]                       | District 4 | ( |
| 3 | 415316-1-52-01 | T4216: CRS CONTRACTS [RANGER CONSTRUCTION INDUSTRIES]          | District 4 | ( |
| 4 | 421707-2-52-01 | E4N84: DESIGN-BUILD CONTRACTS [COMMUNITY ASPHALT CORP.]        | District 4 | ( |
| 5 | 424674-1-52-01 | T4344: CRS CONTRACTS [RANGER CONSTRUCTION INDUSTRIES]          | District 4 | ( |
| 6 | 428009-1-52-01 | E4Q32: DESIGN-BUILD CONTRACTS [THE DE MOYA GROUP INC.]         | District 4 | ( |
| 7 | 429785-1-52-01 | E4P04: DESIGN-BUILD CONTRACTS [COMMUNITY ASPHALT CORP.]        | District 4 | ( |
| В | 432704-1-52-01 | E4P38: DESIGN-BUILD CONTRACTS [RANGER CONSTRUCTION INDUSTRIES] | District 4 | ( |
| 9 | 432706-1-52-01 | E4P38: DESIGN-BUILD CONTRACTS [RANGER CONSTRUCTION INDUSTRIES] | District 4 | ( |

8. Click anywhere on the row to navigate to the specific MC Review.

You will be navigated to the MC Review for that entry.

| Material Certification/MAR 421707-2-52-01                                                                                                    | Go To Material Certification/MAR | Type Project Number to find Material Certi |
|----------------------------------------------------------------------------------------------------|----------------------------------|--------------------------------------------|
| Project Managing District Status<br>421707-2-52-01: SR 93/I-75 ML SYSTEM FROM NW 170 STREET TO S OF HEFT INTERCHANGE District 4 Checked In                                                                                                    |                                  | Check Out Delete                           |
| Contract<br>E4N84: DESIGN-BUILD CONTRACTS [COMMUNITY ASPHALT CORP.]<br>421707-8-52-01: SR-931-75 ML SYSTEM FR MIAMI-DADE/BROWARD CL TO S. OF MIRAMAR PARKWA<br>421707-8-52-01: SR 93/I-75 ML SYSTEM FR S. OF HEFT INTCH. TO MIAMI/DADE COUNTYLINE | Υ                                |                                            |
| In Final Review<br>No                                                                                                    |                                  |                                            |
| Findings [4]                                                                                                    |                                  | Click to Collapse                          |
| Excluded [0] 🗹 MC Resolved [0] 🗹 Promoted to MAR [1] 🗹 MAR Resolved [0] 🕏 Open [0] 🕏 Responded [1] 🗟 Return for Response Clarification [0] 🗟 Submitted [2]                                                                                        | I                                |                                            |
| Finding Description Created Comparison Package Sample Sample Test Status Status Date Recommendation<br>By                                                                                                    | Resolution Related Findings      |                                            |
| 1342 Required resolution for 57 [1600014007 System 57 [1600014007 QC-VT] 1600014007 QC Responded 7/26/2016<br>QC-VT] not performed                                                                                                    | •                                | View Details                               |
| 1343 Comparison is required by the MAC Spec System 1600014005 QC Submitted 7/28/2016<br>for Sample 1600014005 but was not<br>performed                                                                                                    |                                  | View Details                               |
| 1344     Comparison is required by the MAC Spec     System     1600014006 QC     Promoted     8/23/2016     EAR       for Sample 1600014006 but was not     to MAR                                                                                |                                  | View Details Set F                         |

#### **Chapter 2 – Designating a MAR Recommendation**

All MAR findings that are not asphalt pavement surface deficiencies are governed by the **Construction Project Administration Manual (CPAM)** <u>Section 5.8 Control of Materials</u>. For asphalt pavement surface deficiencies, see <u>Chapter 4 – Asphalt Pavement Surface Deficiencies</u>.

The DCE can designate a MAR recommendation when:

- The PMU MC Reviewer has promoted the issue to MAR
- The PA has selected their recommendation
- The DMRE has selected their recommendation

**NOTE**: If you inadvertently select the wrong recommendation, notify the MC Reviewer. They will undo the Promote to MAR and the PA will need to resubmit the responses and reset their recommendation. The DMRE will need to reset their recommendation in order for the DCE to revise the recommendation.

**NOTE**: The Final Pay type show on all recommendations, but should be set by the PA. The DCE does not need to enter the final pay information.

There are 3 different ways to enter MAR recommendations; A) from the MC Review Findings list, B) from the MC Review Finding Details, and C) from the Pending Recommendations/Resolutions screen.

A. Designating a MAR Recommendation from the MC Review Findings List

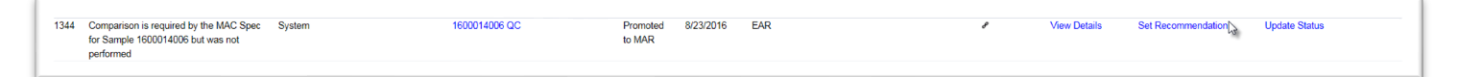

1. From the MC Review findings list, click on the Set Recommendation option on the issue row. This option will not allow for review of the issue details such as PA's response, comments, location information and documents.

The Set Recommendation dialog box appears with the PA and DMRE recommendations.

| Previous Recommendations             |     |        |
|--------------------------------------|-----|--------|
| Project Administrator                | EAR |        |
| District Materials Research Engineer | EAR |        |
| Recommendation Comment               |     |        |
|                                      |     |        |
|                                      |     | ^      |
| 3                                    |     | $\sim$ |
|                                      |     |        |
| Final Pay Type                       |     |        |
| ×                                    |     |        |
|                                      |     |        |
|                                      |     |        |

2. **Recommendation** – select a recommendation from the dropdown:

a. **EAR** – select this option if you wish to allow the Contractor to generate an Engineering Analysis Report (EAR)

b. **No EAR** – select this option if you do not wish to allow the Contractor to generate an Engineering Analysis Report (EAR) or you feel an EAR is not warranted.

c. **No EAR** – Delineation – select this option if the material allows for delineation, such as hot-mix asphalt and you agree with this as the recommended approach for the material disposition.

3. **Comments** – make any comments as desired.

4. Select the Save option to set the recommendation.

If the DMRE and DCE don't concur, the Director, Office of Construction may need to make a recommendation. The system will identify when the Director's recommendation is needed.

| indings [4]                                  |                                                                            |                                             |                         |                                |                           |
|----------------------------------------------|----------------------------------------------------------------------------|---------------------------------------------|-------------------------|--------------------------------|---------------------------|
| Return to List                               |                                                                            |                                             |                         |                                |                           |
| inding Type<br>System Generated              | Description<br>Required resolution for 57 [1600014007 QC-VT] not performed | Comparison Package<br>57 [1600014007 QC-VT] | Sample<br>1600014007 QC | FDOT Sample Number<br>cc10003q | Status<br>Promoted to MAR |
| Current Recommendation<br>Recommendation has | not yet been made by Director Office of Construction                       |                                             | ick to go to 57 [16000  | 14007 QC-V01                   |                           |
| ay items                                     |                                                                            |                                             |                         |                                |                           |
| Sample Info                                  |                                                                            |                                             |                         |                                |                           |

If the Director's recommendation is not required the Recommendation status will be Resolution has not yet been made by the Project Administrator.

| Final Recommendation                  | Current Resolution                                        |
|---------------------------------------|-----------------------------------------------------------|
| EAR by District Construction Engineer | Resolution has not yet been made by Project Administrator |
| •                                     |                                                           |

B. Designating a MAR Recommendation from the Finding Detail

To review the issue details and any documents attached to the detail:

| 1358571  | 226875 [2401517356 QC-VT] does not | System | 226875 [2401517356 QC-VT] | 2401517356 QC | Promoted | 11/19/2024 | No EAR [Awaiting |
|----------|------------------------------------|--------|---------------------------|---------------|----------|------------|------------------|
| <b>`</b> | compare                            |        |                           |               | to MAR   |            | District         |
|          |                                    |        |                           |               |          |            | Construction     |
|          |                                    |        |                           |               |          |            | Engineer]        |

1. Click on the Finding number hotlink on the row of the finding you wish to view.

The findings details appear.

| indings [4]                                                                                                    |                                             |                         |                                |                           |        |          |         | Click to Coli           |
|----------------------------------------------------------------------------------------------------|---------------------------------------------|-------------------------|--------------------------------|---------------------------|--------|----------|---------|-------------------------|
| Return to List                                                                                                    |                                             |                         |                                |                           |        |          |         |                         |
| Inding Type Description System Generated Required resolution for 57 [1600014007 QC-VT] not performed Internet Recommendation Recommendation but not be based marked to Device Administrator | Comparison Package<br>57 [1600014007.QC-VT] | Sample<br>1600014007 QC | FDOT Sample Number<br>cc10003q | Status<br>Promoted to MAR | Update | Undo MAR | Exclude | Relate to Other Finding |
| ay items                                                                                                    |                                             |                         |                                |                           |        |          |         |                         |
| Sample Info                                                                                                    |                                             |                         |                                |                           |        |          |         | Click to Expo           |
| Responses [1]                                                                                                    |                                             |                         |                                |                           |        |          |         | Click to Expe           |
| Recommendations [1]                                                                                                    |                                             |                         |                                |                           |        |          |         | Click to Exp            |
| Resolutions [0]                                                                                                    |                                             |                         |                                |                           |        |          |         | Click to Exp            |
| Locations [0]                                                                                                    |                                             |                         |                                |                           |        |          |         | Click to Exp            |
| Documents [0]                                                                                                    |                                             |                         |                                |                           |        |          |         | Click to Exp            |
| Comments (0)                                                                                                    |                                             |                         |                                |                           |        |          |         | Click to Eur            |

2. Click on any of the tabs to expand them to review the information about the issue. For example, click on the sample Info tab to review the sample and test data.

| Recommendations [3]                  |                                      |         |                |                |               |                    |
|--------------------------------------|--------------------------------------|---------|----------------|----------------|---------------|--------------------|
|                                      | Recommendation                       | Comment | Asphalt Sample | Final Pay (\$) | Final Pay (%) |                    |
| Project Administrator                | EAR                                  |         |                |                |               |                    |
| District Materials Research Engineer | EAR                                  |         |                |                |               |                    |
| District Construction Engineer       | Recommendation has not yet been made |         |                |                |               | Set Recommendation |

- 3. To make the recommendations, click on the Recommendations tab to expand it.
- 4. Click on the Set Recommendation option on the District Construction Engineer row.

The Set Recommendation dialog box appears with the PA and DMRE recommendations.

| Previous Recommendations             |     |   |
|--------------------------------------|-----|---|
| Project Administrator                | EAR |   |
| District Materials Research Engineer | EAR |   |
|                                      |     |   |
| Recommendation Comment               |     |   |
|                                      |     | ~ |
|                                      |     |   |
| 3                                    | ÷   | ~ |
|                                      |     |   |
| Final Pay Type                       |     |   |
| <b>`</b>                             |     |   |
|                                      |     |   |
|                                      |     |   |

5. **Recommendation** – select a recommendation from the dropdown:

a. **EAR** – select this option if you wish to allow the Contractor to generate an Engineering Analysis Report (EAR)

b. **No EAR** – select this option if you do not wish to allow the Contractor to generate an Engineering Analysis Report (EAR) or you feel an EAR is not warranted.

c. **No EAR** – Delineation – select this option if the material allows for delineation, such as hot-mix asphalt and you agree with this as the recommended approach for the material disposition.

6. **Comments** – make any comments as desired.

- 7. Select the Save option to set the recommendation.
- C. Designating a MAR Recommendation from Pending Recommendation/Resolutions

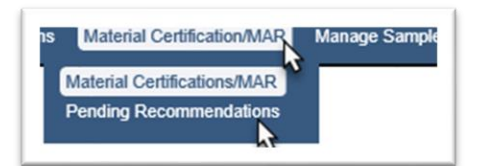

- 1. Select the Materials Certification/MAR menu option.
- 2. Select the Pending Recommendations submenu option.

The pending recommendations and resolutions for DCEs appear.

|   | Material<br>Certification/MAR | Finding                                                                                                    | Sample        | Sample Test            | Recommendation | Resolution        |                       |
|---|-------------------------------|----------------------------------------------------------------------------------------------------|---------------|------------------------|----------------|-------------------|-----------------------|
| 1 | 220663-7-52-01                | Other: DDM for 10/19/16                                                                                                    | 1600016741 IV | Asphalt<br>Volumetrics | No EAR [Final] | Leave in<br>Place | Set Resolution        |
| 2 | 430656-1-52-01                | Other: Non-standard Material 180000024 STD. Spec. 334 Sample Level: IV Asphaltic Concrete, Structural; Type SP-12.5C Mix Design<br>No. SPM 13-11310B IV Low Air Voids failure: The following IV sample failed to meet the Master Production Range (MPR) as required by<br>specifications. Failing results were as follows: Sample Lot/Sub Target Result 20011 1/1 2.30 to 60 % (Air Voids) 0.91% 2C0011 1/1<br>5.30% +/-0.55% (AC) 5.60% 2C0011 1/1 5.30% +/-1.50% (-200 sieve) 6.97% Location: Station GPS Lane 1202+50 29 186687N,<br>-82 205361 L2 To 1222+60 29.186361N, -82.19925 L2 Delineation testing was performed and it was recommended to leave in place all<br>the questionable material. The EAR testing showed satisfactory results on in place air voids, asphalt content, and gradation at all tested<br>locations, which reduces the potential for rutting due to low laboratory air voids. The District Bluminous Engineer, the District Materials<br>and Research Engineer and the District Construction Engineer concurred. This action was documented on a Disposition of Defective<br>Material form and scanned into CDMS as Doc: # 1117960. Quantity: 268 Tons |               |                        | No EAR         |                   | Set Recommendation    |
| 3 | 430784-1-52-01                | Sample Data Issues: Manual Finding 1# QC Density Log books are missing two field test for pipe installation, Ifk 11 on 9/19/18 and<br>10/12/16. This pipe requires only one 6 inch lift of embankment per EOR recommendations due to thickness of asphalt (16"). The<br>logbook shows tests plotted for only one side of the first lift of embankment per date. QC Tech misinterpreted the 125-31 spec. This issue                                                                                                    |               |                        | No EAR         |                   | చ్చSet Recommendation |

3. To set the recommendation on a listed issue, select the Set Recommendation option. This option will not allow for review of the issue details such as PA's response, comments, location information and documents attached.

The Set Recommendation dialog box appears with the PA and DMRE recommendations.

| Previous Recommendations             |      |          |
|--------------------------------------|------|----------|
| Project Administrator                | EAR  |          |
| District Materials Research Engineer | EAR  |          |
| Recommendation Comment               |      | <u>`</u> |
| Final Pay Type                       | _    |          |
|                                      | Save |          |

4. Recommendation – select a recommendation from the dropdown:

a. **EAR** – select this option if you wish to allow the Contractor to generate an Engineering Analysis Report (EAR)

b. **No EAR** – select this option if you do not wish to allow the Contractor to generate an Engineering Analysis Report (EAR) or you feel an EAR is not warranted.

c. **No EAR** – Delineation – select this option if the material allows for delineation, such as hot-mix asphalt and you agree with this as the recommended approach for the material disposition.

5. **Comments** – make any comments as desired.

6. Select the Save option to set the recommendation.

#### **Chapter 3 – Designating a MAR Resolution**

For findings that are governed by <u>CPAM Section 5.8 Control of Materials</u>, a final recommendation for the material disposition must be made.

The DCE can designate a MAR resolution when:

- All recommendations are selected
- The PA selects their final resolution
- The DMRE selects their final resolution

**NOTE**: If you inadvertently select the wrong resolution, notify the MC Reviewer. They will undo the Promote to MAR which will take the MAR issue back to Promote to MAR and all steps will need to be repeated.

**NOTE**: If the DMRE and DCE do not concur on the final resolution, it must be designated by the Director, Office of Construction.

There are 3 different ways to enter MAR resolutions; A) from the MC Review Findings list, B) from the MC Review Finding Details, and C) from the Pending Recommendations/Resolutions screen.

A. Designating a MAR Resolution from the MC Review Findings List

| і нынцэ | (")                                                       |                     |                       |               |                |                    |                   |                   |                                    |                     |   |              |                | 1011        |
|---------|-----------------------------------------------------------|---------------------|-----------------------|---------------|----------------|--------------------|-------------------|-------------------|------------------------------------|---------------------|---|--------------|----------------|-------------|
| Ex      | cluded [0] CMC Resolved [0]                               | Promoted to MAR [1] | MAR Resolved [0]      | Open [0] Resp | onded [0] 🗹 Re | turn for Respo     | nse Clarification | [0] Submitted [3] |                                    |                     |   |              |                | Add         |
| Finding | Description                                               | Created<br>By       | Comparison Package    | Sample        | Sample Test    | Status             | Status Date       | Recommendation    | Resolution                         | Related<br>Findings |   |              |                |             |
| 1342    | Required resolution for 57 [16000144<br>VT] not performed | 007 QC- System      | 57 [1600014007 QC-VT] | 1600014007 QC |                | Promoted<br>to MAR | 8/23/2016         | EAR [Final]       | Complete<br>Removal of<br>Material |                     | 1 | View Details | Set Resolution | Update Stat |

1. On the MC Review, click on the Set Resolution option on the issue.

The Set Resolution dialog box appears with the PA and DMRE resolutions.

| et Resolution                                                                         |                                                              | ×        |
|---------------------------------------------------------------------------------------|--------------------------------------------------------------|----------|
| Previous Resolutions<br>Project Administrator<br>District Materials Research Engineer | Complete Removal of Material<br>Complete Removal of Material |          |
| Resolution                                                                            | Comment                                                      | <u>`</u> |
|                                                                                       | Save                                                         |          |

- 2. **Resolution** select from the dropdown
- a. Complete Removal of Material all material should be removed
- b. Leave in Place all material should be left in place

c. Partial Removal of Material – some of the material will be removed and some will be left in place

- 3. **Comments** make any comments as desired.
- 4. Select the Save option to set the resolution.
- B Designating a MAR Resolution from the Finding Detail

To review the issue details and any documents attached to the detail:

1. Click on the Finding number hotlink on the row of the finding you wish to view.

The issue details appears.

|                                      | Resolution                       | Resolved By     | Comment |                |
|--------------------------------------|----------------------------------|-----------------|---------|----------------|
| Project Administrator                | Complete Removal of Material     | Susan Musselman |         |                |
| District Materials Research Engineer | Complete Removal of Material     | Susan Musselman |         |                |
| District Construction Engineer       | Resolution has not yet been made | Cucun masseman  |         | Set Resolution |

- 2. Click on the Resolution tab to expand it.
- 3. Click on the Set Resolution option on the District Construction Engineer row.

The Set Resolution dialog box appears with the PA and DMRE resolutions.

| Previous Resolutions<br>Project Administrator  | Leave in Place |  |
|------------------------------------------------|----------------|--|
| District Materials Descent Facility            |                |  |
| District Materials Research Engineer           | Leave in Place |  |
| Complete Removal of Material<br>Leave in Place |                |  |
| Partial Removal of Material                    | Saus           |  |

- 4. **Resolution** select from the dropdown
- a. Complete Removal of Material all material should be removed
- b. Leave in Place all material should be left in place

c. **Partial Removal of Material** – some of the material will be removed and some will be left in place

- 5. **Comments** make any comments as desired.
- 6. Select the Save option to set the resolution.
- C. Making a Resolution from the Pending Recommendation/Resolutions

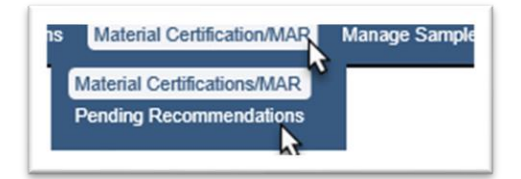

- 1. Select the Materials Certification/MAR menu option.
- 2. Select the Pending Recommendations submenu option.

The pending recommendations and resolutions for DCEs appear.

|   | Material<br>Certification/MAR | Finding                                                                                                    | Sample        | Sample Test            | Recommendation | Resolution        |                    |
|---|-------------------------------|----------------------------------------------------------------------------------------------------|---------------|------------------------|----------------|-------------------|--------------------|
| I | 220663-7-52-01                | Other: DDM for 10/19/16                                                                                                    | 1600016741 IV | Asphalt<br>Volumetrics | No EAR [Final] | Leave in<br>Place | Set Resolution     |
| 2 | 430656-1-52-01                | Other: Non-standard Material 1600000248 STD. Spec. 334 Sample Level: IV Asphaltic Concrete, Structural: Type 5P.12 SC Mix Design<br>No. SPM 13-11310B IV Low Air Voids failure: The following IV sample failed to meet the Master Production Range (MPR)as required by<br>specifications: Failing results were as follows: Sample Lot/Sub Target Result 2C0011 /1 2.30 to 6.0 % (Air Voids) 0.91% 2C0011 /1 1<br>5.30% +0.055% (AC) 5.96% 2C0011 /1 ft. 30% +1.50% (200 sieve) 6.97% Location: Station GPS Lane 1202:40.2018/B667N.<br>-82.205361 L2 To 1222:400 291 86861N, 82 19925 L2 Delineation testing was performed and it was recommended to leave in place all<br>the questionable material. The EAR testing showed satisfactory results on in place air voids, asphalt content, and gradation at all tested<br>locations, which reduces the potential for rutiling due to low laboratory air voids. The District Bituminous Engineer, the District Materials<br>and Research Engineer and the District Construction Engineer concurred. This action was documented on a Disposition of Defective<br>Material Grow and scanned into CDMS as Doc. 8 1117960. Quantity: 260 Tons |               |                        | No EAR         |                   | Set Recommendation |
| 3 | 430784-1-52-01                | Sample Data Issues: Manual Finding 1# QC Density Log books are missing two field test for pipe installation, lift of 1n on 9/19/16 and<br>10/12/16. This pipe requires only one 6 inch ill of embankment per EQR recommendations due to thickness of asphalt (16"). The<br>logbook shows tests plotted for only one side of the first lift of embankment per date. QC Tech misinterpreted the 125-8.1 spec. This issue                                                                                                    |               |                        | No EAR         |                   | Set Recommendation |

3. To set the resolution on a listed issue, select the Set Resolution option.

The Set Resolution dialog box appears with the PA and DMRE resolutions.

| Project Administrator                | Complete Removal of Material |          |
|--------------------------------------|------------------------------|----------|
| District Materials Research Engineer | Complete Removal of Material |          |
| Resolution C                         | omment                       |          |
|                                      | La.                          | $\hat{}$ |
|                                      |                              |          |

4. **Resolution** – select from the dropdown

a. Complete Removal of Material – all material should be removed

b. Leave in Place - all material should be left in place

c. Partial Removal of Material – some of the material will be removed and some will be left in place

5. **Comments** – make any comments as desired.

6. Select the Save option to set the resolution.

#### **Chapter 4 – Asphalt Pavement Surface Deficiencies**

Asphalt pavement surface deficiencies are processed in accordance with <u>CPAM Section 11.5</u> - <u>Testing and Correcting Asphalt Pavement Surface Deficiencies</u>.

The DCE can designate a MAR recommendation when:

- The PMU MC Reviewer has promoted the issue to MAR
- The PA has selected their recommendation and it is not Remove and Replace
- The Resident Engineer (RE) has selected their recommendation and it is not Remove and Replace
- The District Pavement Materials Manager (DBE) has selected their recommendation

The Director, Office of Construction does not make a recommendation for asphalt pavement surface deficiencies. The DCE's recommendation is the final resolution. There is a Resolutions tab on surface tolerance findings, but it is always blank.

**NOTE**: If you inadvertently select the wrong recommendation, notify the MC Reviewer. They will undo the Promote to MAR and the PA will need to resubmit the responses and reset their recommendation. The DMRE will need to reset their recommendation in order for the DCE to revise the recommendation.

**NOTE**: The Final Pay type show on all recommendations, but should be set by the PA. The DCE does not need to enter the final pay information.

There are 3 different ways to enter MAR recommendations; A) from the MC Review Findings list, B) from the MC Review Finding Details, and C) from the Pending Recommendations/Resolutions screen.

A. Designating a MAR Recommendation from the MC Review Findings List

| Sample 24015/5910 has failed System<br>straightedge test for deficiency Reading 1 | 24015/5910 UC FM 5-509 Prom<br>Smoothness by to MA<br>15' Rolling or<br>Manual<br>Straiohtedoe | ed 11/19/2024 Leave in Place<br>without Pay<br>[Avaiting District<br>Construction<br>Engineer] | <ul> <li>Set Ke</li> </ul> | commendation ( |
|-----------------------------------------------------------------------------------|------------------------------------------------------------------------------------------------|------------------------------------------------------------------------------------------------|----------------------------|----------------|
|-----------------------------------------------------------------------------------|------------------------------------------------------------------------------------------------|------------------------------------------------------------------------------------------------|----------------------------|----------------|

1. From the MC Review findings list, click on the Set Recommendation option on the issue row. This option will not allow for review of the issue details such as PA's response, comments, location information and documents.

The Set Recommendation dialog box appears with the PA, RE and DBE recommendations.

| Previous Recommendations<br>Project Administrator                           | Leave in Place with Pay    |
|-----------------------------------------------------------------------------|----------------------------|
| Resident Engineer                                                           | Leave in Place without Pay |
| District Bituminous Engineer                                                | Leave in Place without Pay |
| Leave in Place with Pay<br>Leave in Place without Pay<br>Remove and Replace | đ                          |

2. **Recommendation** – select a recommendation from the dropdown:

a. Leave in Place with Pay – select this option if the deficiency will be left in place and payment (full or reduced) will be made to the Contractor. For example, the deficiency is caused by a manhole and the contract did not include payment to the Contractor to adjust the manholes.

b. Leave in Place without Pay – select this option if the deficiency will be left in place and no payment will be made to the Contractor.

c. **Remove and Replace** – select this option is the deficiency will be removed (such as by milling off a high), or replaced, such as the area was area is milled and repaved.

3. **Comment** – enter a comment, if desired.

4. Select the Save option to set the recommendation.

B. Designating a MAR Recommendation from the Finding Detail

To review the issue details and any documents attached to the detail:

|                                                                                    |        |               | Straightedge                                                          |                    |            |                                                                                   |   | 4                  |
|------------------------------------------------------------------------------------|--------|---------------|-----------------------------------------------------------------------|--------------------|------------|-----------------------------------------------------------------------------------|---|--------------------|
| 1358578 Sample 2401575910 has failed<br>straightedge test for deficiency Reading 1 | System | 2401575910 QC | FM 5-509<br>Smoothness by<br>15' Rolling or<br>Manual<br>Straightedge | Promoted<br>to MAR | 11/19/2024 | Leave in Place<br>without Pay<br>(Awaiting Joistrict<br>Construction<br>Engineer] | * | Set Recommendation |

1. Click on the Finding number hotlink on the row of the finding you wish to view.

## The findings details appear.

| List                     |                                                                                                    |                                                                                                    |                                                                                                    |                                                                                                    |                                                                                                    |                                                                                                    |                                                                                                    |                                                                                                    |                                                                                                    |                                                                                                    |                                                                                                    |                                                                                                    |                                                                                                    |                                                                                                    |                                                                                                    |
|--------------------------|----------------------------------------------------------------------------------------------------|----------------------------------------------------------------------------------------------------|----------------------------------------------------------------------------------------------------|----------------------------------------------------------------------------------------------------|----------------------------------------------------------------------------------------------------|----------------------------------------------------------------------------------------------------|----------------------------------------------------------------------------------------------------|----------------------------------------------------------------------------------------------------|----------------------------------------------------------------------------------------------------|----------------------------------------------------------------------------------------------------|----------------------------------------------------------------------------------------------------|----------------------------------------------------------------------------------------------------|----------------------------------------------------------------------------------------------------|----------------------------------------------------------------------------------------------------|----------------------------------------------------------------------------------------------------|
| Finding T<br>Syster      | <b>ype</b><br>m Generate                                                                                                    | Description<br>d Sample 2401575                                                                                                    | 5910 has failed straighte                                                                                                    | dge test for def                                                                                                    | iciency Reading 1                                                                                                    | Sample<br>24015759                                                                                                    | 010 QC                                                                                                    | FDOT Sample Number<br>S037Q                                                                                                    | Sample Packa<br>FM 5-509                                                                                                    | ge Test<br>Smoothness                                                                                                    | by 15' Rollin                                                                                                    | Update<br>g or Manu                                                                                                    | Undo MAR                                                                                                    | Exclude<br>Status<br>Promot                                                                                                    | Relate to Other Findings<br>ed to MAR                                                                                                    |
| Lanes<br>R2              | Width<br>12                                                                                                    | Begin Deficiency Station<br>340+18                                                                                                    | End Deficiency Station<br>340+24                                                                                                    | Total Length<br>6                                                                                                    | Deficiency Length<br>6                                                                                                    | Measurement<br>4/16                                                                                                    | High/Low<br>Low                                                                                                    | Comments<br>It will be fixed befo                                                                                                    | ore Friction                                                                                                    | Latitude                                                                                                    | Longitude                                                                                                    |                                                                                                    |                                                                                                    |                                                                                                    |                                                                                                    |
| mendation<br>Idation has | not yet bee                                                                                                    | n made by District Const                                                                                                    | ruction Engineer                                                                                                    |                                                                                                    |                                                                                                    |                                                                                                    |                                                                                                    |                                                                                                    |                                                                                                    |                                                                                                    |                                                                                                    |                                                                                                    |                                                                                                    |                                                                                                    |                                                                                                    |
|                          |                                                                                                    |                                                                                                    |                                                                                                    |                                                                                                    |                                                                                                    |                                                                                                    |                                                                                                    |                                                                                                    |                                                                                                    |                                                                                                    |                                                                                                    |                                                                                                    |                                                                                                    |                                                                                                    |                                                                                                    |
| 0                        |                                                                                                    | *                                                                                                    |                                                                                                    |                                                                                                    |                                                                                                    |                                                                                                    |                                                                                                    |                                                                                                    |                                                                                                    |                                                                                                    |                                                                                                    |                                                                                                    |                                                                                                    |                                                                                                    | Click to Expand                                                                                                    |
| [1]                      |                                                                                                    | <b>k</b>                                                                                                    |                                                                                                    |                                                                                                    |                                                                                                    |                                                                                                    |                                                                                                    |                                                                                                    |                                                                                                    |                                                                                                    |                                                                                                    |                                                                                                    |                                                                                                    |                                                                                                    | Click to Expand                                                                                                    |
| idations [4]             | k                                                                                                    |                                                                                                    |                                                                                                    |                                                                                                    |                                                                                                    |                                                                                                    |                                                                                                    |                                                                                                    |                                                                                                    |                                                                                                    |                                                                                                    |                                                                                                    |                                                                                                    |                                                                                                    | Click to Expand                                                                                                    |
| s [0]                    |                                                                                                    |                                                                                                    |                                                                                                    |                                                                                                    |                                                                                                    |                                                                                                    |                                                                                                    |                                                                                                    |                                                                                                    |                                                                                                    |                                                                                                    |                                                                                                    |                                                                                                    |                                                                                                    | Click to Expand                                                                                                    |
| 0]                       |                                                                                                    |                                                                                                    |                                                                                                    |                                                                                                    |                                                                                                    |                                                                                                    |                                                                                                    |                                                                                                    |                                                                                                    |                                                                                                    |                                                                                                    |                                                                                                    |                                                                                                    |                                                                                                    | Click to Expand                                                                                                    |
| [0]                      |                                                                                                    |                                                                                                    |                                                                                                    |                                                                                                    |                                                                                                    |                                                                                                    |                                                                                                    |                                                                                                    |                                                                                                    |                                                                                                    |                                                                                                    |                                                                                                    |                                                                                                    |                                                                                                    | Click to Expand                                                                                                    |
| [0]                      |                                                                                                    |                                                                                                    |                                                                                                    |                                                                                                    |                                                                                                    |                                                                                                    |                                                                                                    |                                                                                                    |                                                                                                    |                                                                                                    |                                                                                                    |                                                                                                    |                                                                                                    |                                                                                                    | Click to Expand                                                                                                    |
|                          | List<br>Finding 1<br>System<br>R2<br>0<br>0<br>0<br>0<br>0<br>0<br>0<br>0<br>0<br>0<br>0<br>0<br>0<br>0<br>0<br>0<br>0<br>0 | List Finding Type System Generate Lares Width R2 12 mendation didation has not yet bee tidation fas f() f() f() f() f() f() f() f() f() f() | List Finding Type System Generated Begin Deticiency Station area Width Begin Deticiency Station areadation adation has not yet been made by District Const adations [4]  (1)  (0)  (0)  (0)  (1)  (1)  (1)  (1) | List Finding Type System Cenerated Sample 2401575910 has failed straighte Lanex Width Begin Deticiency Station R2 12 340+18 Straighte 340+24 Tendation Idation has not yet been made by District Construction Engineer | List       Finding Type<br>System Generated     Description<br>Sample 2401575910 has failed straightedge test for def<br>Lanes Width Begin Deficiency Station End Deficiency Station Total Length<br>R2 12 340+18 340+24 6       mendation<br>(dation has not yet been made by District Construction Engineer       0       11       k       10       11       k       10       10       11       12       13       14       15       16 | List       Finding Type<br>System Generated     Description<br>Sample 2401575910 has failed straightedge test for deficiency Reading 1       Larek     Width     begin Deficiency Station     Total Length     Oeficiency Length       R2     12     340+18     340+24     6     6       Internation<br>(dation has not yet been made by District Construction Engineer     Image: Construction Engineer     Image: Construction Engineer       Internation<br>(dations [4]     Image: Construction Engineer     Image: Construction Engineer     Image: Construction Engineer       Internation<br>(I)     Image: Construction Engineer     Image: Construction Engineer     Image: Construction Engineer       Internation<br>(I)     Image: Construction Engineer     Image: Construction Engineer     Image: Construction Engineer       II)     Image: Construction Engineer     Image: Construction Engineer     Image: Construction Engineer       III)     Image: Construction Engineer     Image: Construction Engineer     Image: Construction Engineer       III)     Image: Construction Engineer     Image: Construction Engineer     Image: Construction Engineer       IIII)     Image: Construction Engineer     Image: Construction Engineer     Image: Construction Engineer       IIIII     Image: Construction Engineer     Image: Construction Engineer     Image: Construction Engineer       IIIIIIIIIIIIIIIIIIIIIIIIIIIIIIIIIIII | List Finding Type System Generated Sample 2401575910 has failed straightedge test for deficiency Reading 1 24015766 Lanes With Begin Deficiency Station End Deficiency Station Total Length Deficiency Length Measurement R2 12 340+18 340+24 6 6 0 | List   Finding Type Description   System Generated Sample 2401575910 has failed straightedge test for deficiency Reading 1   Lares With   Begin Deficiency Station End Deficiency Station   Year 12   340+18 340+24   6 6   4/16 Low | List          Finding Type<br>System Generated       Description<br>Sample 2401575910 has failed straightedge test for deficiency Reading 1       Sample<br>2401575910 QC       FDOT Sample Number<br>S037Q         Lane       Width       Begin Deficiency Station       End Deficiency Station       Total Length       Deficiency Length       Messurement       High Low       Comments         R2       12       340+18       340+24       6       6       6       4/16       Low       Comments         It will be fixed before       1       1       Low       View II will be fixed before       1       1       1       1       1       1       1       1       1       1       1       1       1       1       1       1       1       1       1       1       1       1       1       1       1       1       1       1       1       1       1       1       1       1       1       1       1       1       1       1       1       1       1       1       1       1       1       1       1       1       1       1       1       1       1       1       1       1       1       1       1       1       1       1       1       1       1       1 | List   Finding Type Description   System Generated Sample 2401575910 has failed straightedge test for deficiency Reading 1   2401575910 QC S037Q   Finding Type Description   R2 12   340+18 340+24   6 6   4116 Low   With the fixed before Friction | List   Finding Type Description   System Generated Sample 2401575910 has failed straightedge test for deficiency Reading 1   Lanes With   Begin Deficiency Station End Deficiency Station   R2 12   340+18 340+24   6 6   With Unit Bernerated With Bernerated By District Construction Engineer | List          List       Description       Description       Sample 2401575910 has failed straightedge test for deficiency Reading 1       Sample 2401575910 CC       FOOT Sample Number Source Submoothness by 15 Rollin 2401575910 CC         Ling Vidin Regin Deficiency Station 1 and Deficiency Station 2 12 340+18       Begin Deficiency Station 2 401475610       Total Length Deficiency Length 4/16       Measurement HighLow Comments Length Comments Length Comparement HighLow Comments Length Comparement HighLow Comments Length Comparement HighLow Comments Length Comparement HighLow Comments Length Comparement HighLow Comments Length Comparement HighLow Comments Length Comparement HighLow Comments Length Comparement HighLow Comments Length Comparement HighLow Comments Length Comparement HighLow Comments Length Comparement HighLow Comments Length Comparement Length Comparement HighLow Comments Length Comparement HighLow Comments Length Comparement Length Comparement Length Comparement Length Comparement Length Comparement HighLow Comments Length Comparement Length Comparement Leng | List Light of the light of the light of the | List       Logic       Logic <thlogic< th=""> <thlogic< th=""> <thlog< td=""><td>List       Update       Update</td></thlog<></thlogic<></thlogic<> | List       Update       Update |

2. Click on any of the tabs to expand them to review the information about the issue. For example, click on the sample Info tab to review the sample and test data.

| Recommendations [4]            |                                      |                 |         |                |                |               |                    |
|--------------------------------|--------------------------------------|-----------------|---------|----------------|----------------|---------------|--------------------|
|                                | Recommendation                       | Made By         | Comment | Asphalt Sample | Final Pay (\$) | Final Pay (%) |                    |
| Project Administrator          | Leave in Place with Pay              | Susan Musselman |         |                |                |               |                    |
| Resident Engineer              | Leave in Place without Pay           | Susan Musselman |         |                |                |               |                    |
| District Bituminous Engineer   | Leave in Place without Pay           | Susan Musselman |         |                |                |               |                    |
| District Construction Engineer | Recommendation has not yet been made |                 |         |                |                |               | Set Recommendation |
|                                |                                      |                 |         |                |                |               |                    |

3. To make the recommendations, click on the Recommendations tab to expand it.

4. Click on the Set Recommendation option on the District Construction Engineer row.

The Set Recommendation dialog box appears with the PA, RE, and DBE recommendations.

| Previous Recommendations<br>Project Administrator                           | Leave in Place with Pay    |
|-----------------------------------------------------------------------------|----------------------------|
| Resident Engineer                                                           | Leave in Place without Pay |
| District Bituminous Engineer                                                | Leave in Place without Pay |
| Leave in Place with Pay<br>Leave in Place without Pay<br>Remove and Replace |                            |

5. **Recommendation** – select a recommendation from the dropdown:

a. Leave in Place with Pay – select this option if the deficiency will be left in place and payment (full or reduced) will be made to the Contractor. For example, the deficiency is caused by a manhole and the contract did not include payment to the Contractor to adjust the manholes.

b. Leave in Place without Pay – select this option if the deficiency will be left in place and no payment will be made to the Contractor.

c. **Remove and Replace** – select this option is the deficiency will be removed (such as by milling off a high), or replaced, such as the area was area is milled and repaved.

6. Comment – enter a comment, if desired.

7. Select the Save option to set the recommendation.

C. Designating a MAR Recommendation from Pending Recommendation/Resolutions

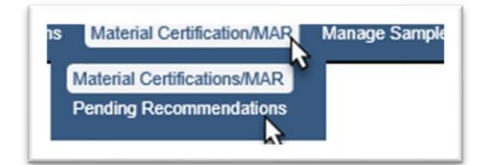

1. Select the Materials Certification/MAR menu option.

2. Select the Pending Recommendations submenu option.

The pending recommendations and resolutions for DCEs appear.

| 14 | 443936-1-52-01 | Sample 2401517101 has a failing result on required Test Asphalt Volumetrics              | 2401517101 IV | Asphalt Volumetrics                                          | No EAR - Delineation [Awaiting<br>District Construction Engineer]          |                                                                              | Set Recommendation |
|----|----------------|------------------------------------------------------------------------------------------|---------------|--------------------------------------------------------------|----------------------------------------------------------------------------|------------------------------------------------------------------------------|--------------------|
| 15 | 445351-1-52-01 | Sample 2401530787 has failed straightedge test                                           | 2401530787 QC | FM 5-509 Smoothness by 15'<br>Rolling or Manual Straightedge | Leave in Place without Pay<br>[Awaiting District Construction<br>Engineer] |                                                                              | Set Recommendation |
| 46 | 446024-1-52-01 | Sample 2401527243 has a failing result on required Test Asphalt Volumetrics              | 2401527243 IV | Asphalt Volumetrics                                          | No EAR [Final]                                                             | Leave in Place [Awaiting District<br>Construction Engineer]                  | Set Resolution     |
| 17 | 446973-1-52-01 | Sample 2401524327 has a failing result on required Test ASTM C39 Compressive<br>Strength | 2401524327 VT | ASTM C39 Compressive Strength                                | EAR [Final]                                                                | Complete Removal of Material<br>[Awaiting District Construction<br>Engineer] | Set Resolution     |
| 8  | 447040-1-52-01 | Sample 2401335203 has a failing result on required Test Application Evaluation           | 2401335203 VT | Application Evaluation                                       | No EAR [Final]                                                             | Leave in Place [Awaiting District                                            | Set Resolution     |

3. To set the recommendation on a listed issue, select the Set Recommendation option. This option will not allow for review of the issue details such as PA's response, comments, location information and documents attached.

The Set Recommendation dialog box appears with the PA, RE, and DBE recommendations.

| Previous Recommendations<br>Project Administrator | Leave in Place with Pay                                  |  |
|---------------------------------------------------|----------------------------------------------------------|--|
| Resident Engineer<br>District Bituminous Engineer | Leave in Place without Pay<br>Leave in Place without Pay |  |
| Recommendation                                    | ment                                                     |  |
|                                                   | Save                                                     |  |

4. **Recommendation** – select a recommendation from the dropdown:

a. Leave in Place with Pay – select this option if the deficiency will be left in place and payment (full or reduced) will be made to the Contractor. For example, the deficiency is caused by a manhole and the contract did not include payment to the Contractor to adjust the manholes.

b. Leave in Place without Pay – select this option if the deficiency will be left in place and no payment will be made to the Contractor.

c. **Remove and Replace** – select this option is the deficiency will be removed (such as by milling off a high), or replaced, such as the area was area is milled and repaved.

5. **Comment** – enter a comment, if desired.

6. Select the Save option to set the recommendation.